美らネット 24 先物・オプション取引「J-Trader」 8. 板画面(リフレクター)からの注文取消・訂正注文

8. 板画面(リフレクター)での注文の変更・取り消し

## ■ 注文の取消

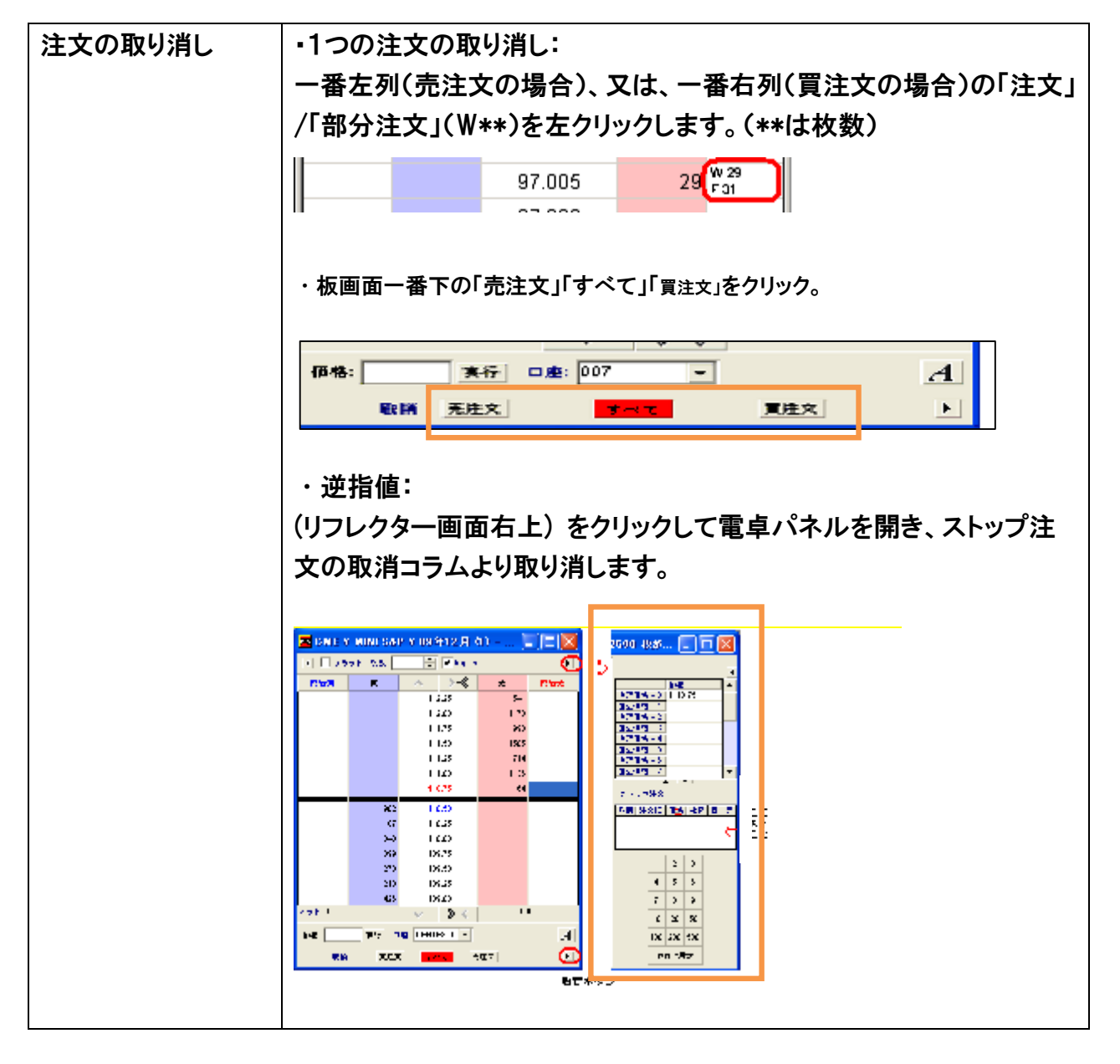

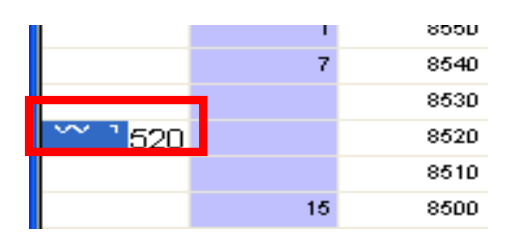

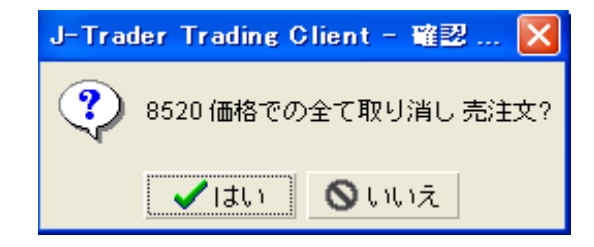

「注文」をマウスで押さえて、<u>左クリック</u>します。

## 確認画面

「はい」→取消実行、「いいえ」→キャンセル

美らネット 24 先物・オプション取引「J-Trader」 8. 板画面(リフレクター)からの注文取消・訂正注文

■ 変更例・価格の変更

| 注文価格の変更 | 1. 注文内容が記載された文字(W**)を <u>右マウスボタンをクリックした</u> |
|---------|---------------------------------------------|
|         | <u>ままドラッグし、変更したい同じ列の指値の場所までに移動させる</u> こと    |
|         | により、価格変更をすることができます。                         |
|         | この方法により、指値注文をストップ注文(逆指値注文)に変更する             |
|         | ことは可能ですが、ストップ注文(逆指値注文)のストップ価格を変更            |
|         | <u>することはできません。(取り消してから改めて発注をお願いします。)</u>    |
|         | 2. 注文内容が記載された文字(W**)を右クリックしますと、価格のリ         |
|         | ストがティック・バーに現れますので、訂正したい価格を選択します。            |
|         |                                             |

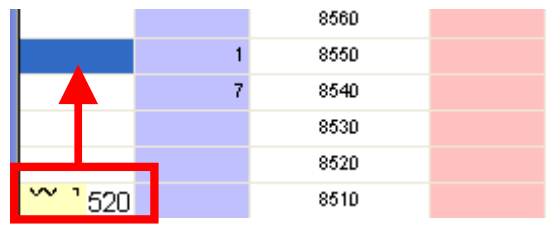

- ・ 注文を右クリックしたまま変更したい価格までカーソルをドラッグします。(画面例では上へ変更)
- ・ 確認画面

「はい」→取消実行、「いいえ」→キャンセル

## ■ 変更例・枚数の変更

| 注文の枚数の訂正 | 発注している注文の内容が表示された箇所(W**)を <u>右クリック</u> し |  |  |
|----------|------------------------------------------|--|--|
|          | ますと、変更する枚数を選択できるバーが表示されます。               |  |  |
|          |                                          |  |  |

| <u></u>     |                     | 17 | 8590 |
|-------------|---------------------|----|------|
| 11<br>10    |                     |    | 8580 |
| 9           |                     |    | 8570 |
| 8           |                     |    | 8560 |
| 6           | <sup>~~ =</sup> 470 | 5  | 8550 |
| 5           |                     | 1  | 8540 |
| 3           |                     | 3  | 8530 |
| 2           |                     | 3  | 8520 |
| $ \forall $ |                     | 8  | 8510 |
|             |                     |    |      |

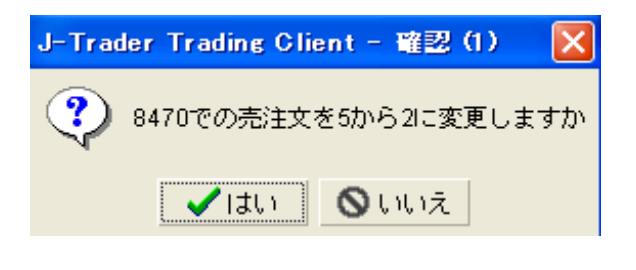

美らネット 24 先物・オプション取引「J-Trader」 8. 板画面(リフレクター)からの注文取消・訂正注文

- 注文上で右クリックすると、変更バーが左図のように表示されます。数字をクリックすると確認図面 が表示されます。
- ・ 確認画面が現れますので、「はい」→取消実行、「いいえ」→キャンセル を選択してください。
  - (特注) 注文済みの 0C0 注文を J-Trader のリフレクター(気配板)からマウス操作で指値訂正を行 わないでください。市場における時価の状況やお客様のパソコンの環境によっては、誤った枚数 への変更などの誤作動を起こす可能性があります。(「ステータス画面」より発注済みの 0C0 注 文を取り消したウで、再度、新たに 0C0 注文を発注するようお願いいたします。)

## ■板画面(リフレクター)での銘柄毎の一括返済注文

| ポジションをフラット(ゼロ) | 1. リフレクター上、フラット <b>にチェックを入力</b>         |  |  |
|----------------|-----------------------------------------|--|--|
| にする。           | 枚数フィールドが使用できなくなります。下図に表示されたネットに枚数が表示されま |  |  |
|                | す。                                      |  |  |
|                | र्रि≫ ト +10 🛛 🛛 😵 📎-                    |  |  |
|                | 価格:実行 口座: KENTE                         |  |  |
|                | 取消 売注文 すべて                              |  |  |
|                | 2. ポジションをフラット(ゼロ)にするための注文を入力してください。     |  |  |

(注)枚数変更は減数のみで、増数は出来ません。